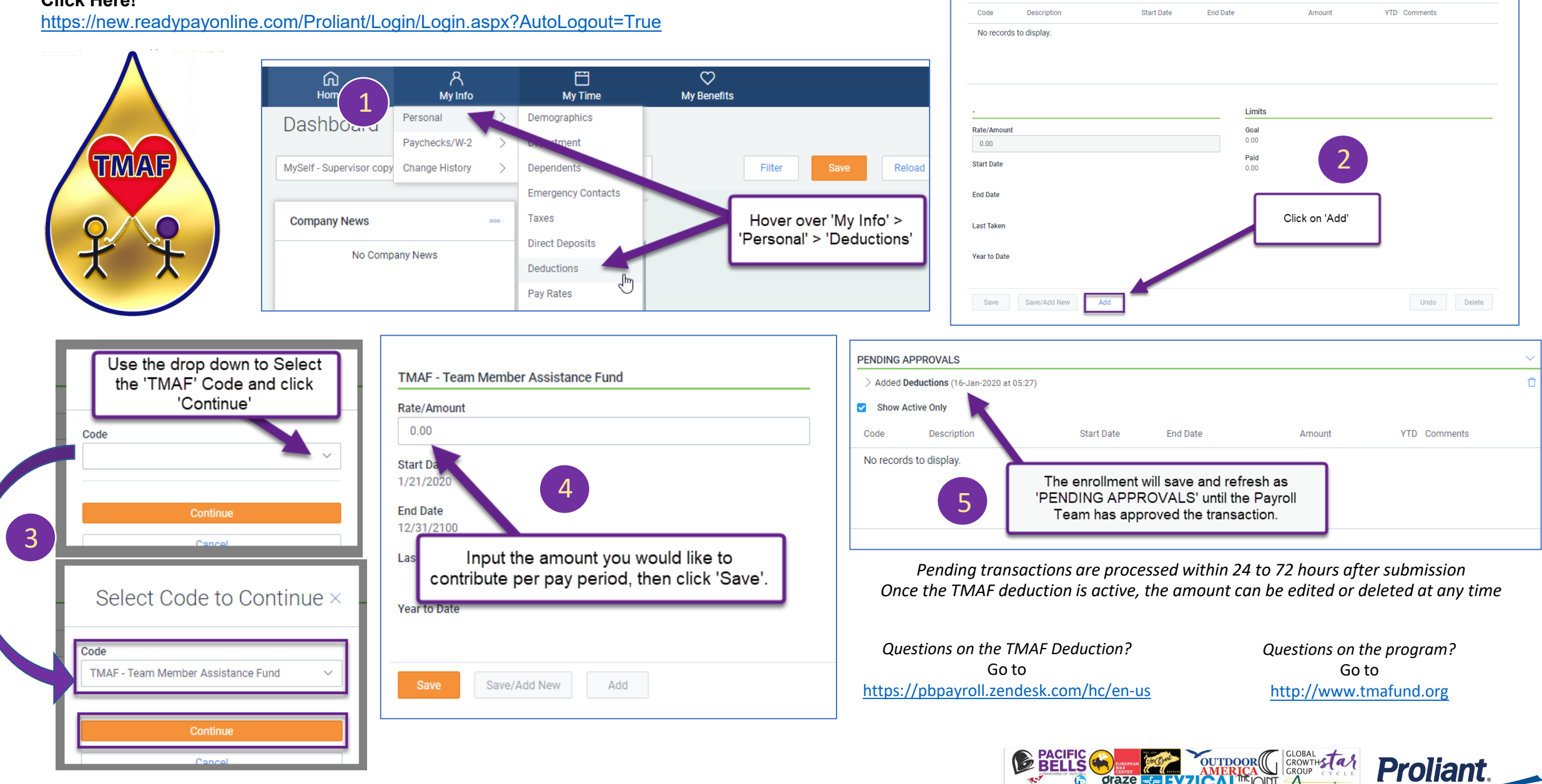

Personal

Show Active Only

Demographics Department Dependents Emergency Contacts Taxes Direct Deposits Deductions Pay Rates

Amazing

## Enrolling in the Team Member Assistance Fund

## **Click Here!**

## Click Here!

https://new.readypayonline.com/Proliant/Log in/Login.aspx?AutoLogout=True

## Logging in to Proliant

4

It will bring you to this page. You need to fill in all red areas then **Click Change Password** 

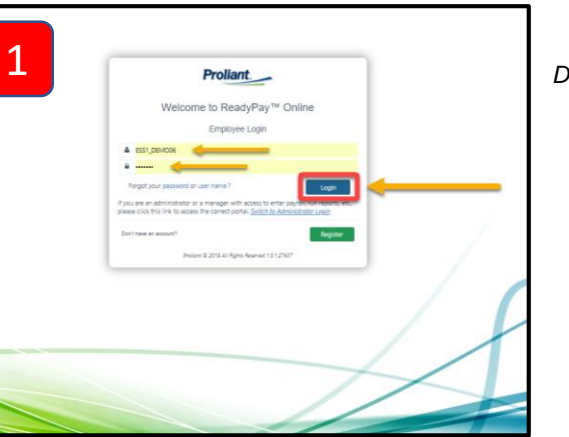

Enter your username and password, then Click Login

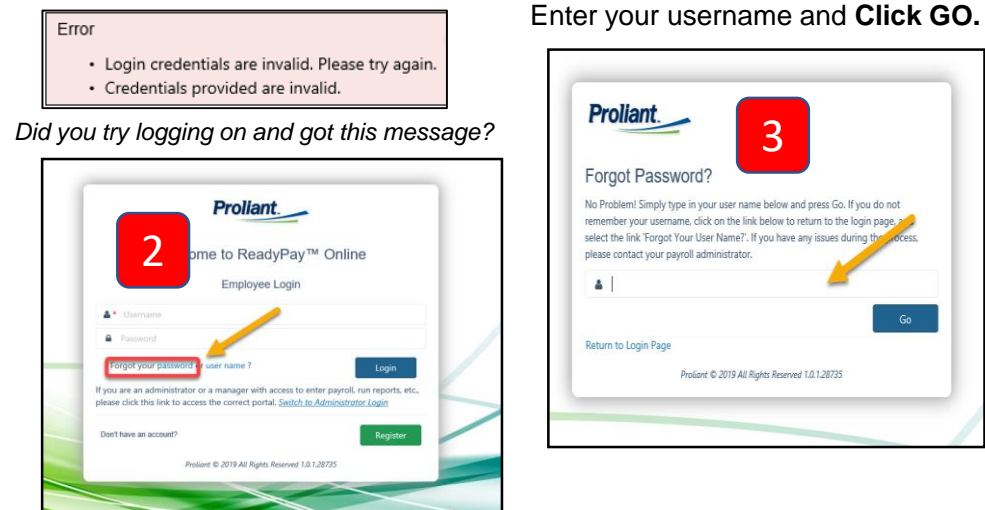

No big deal! Click "Forgot your password"

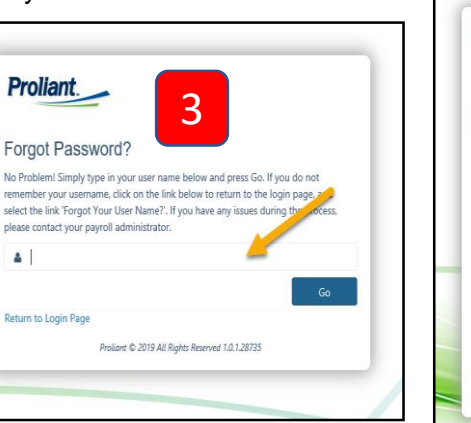

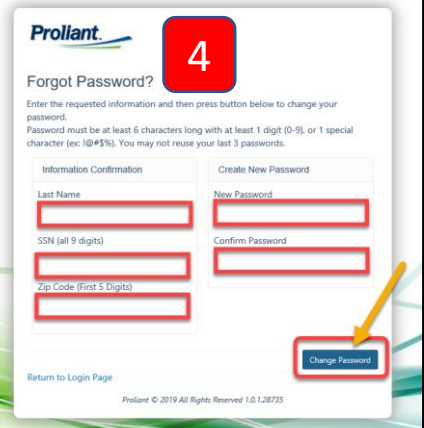

Once completed with success message Click **Return To Login Page** 

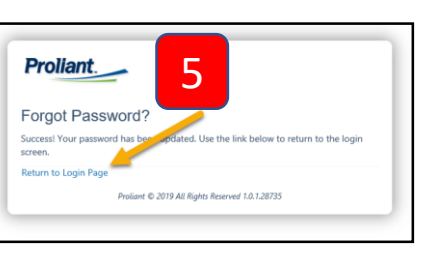

Enter username and password you created. Click Login.

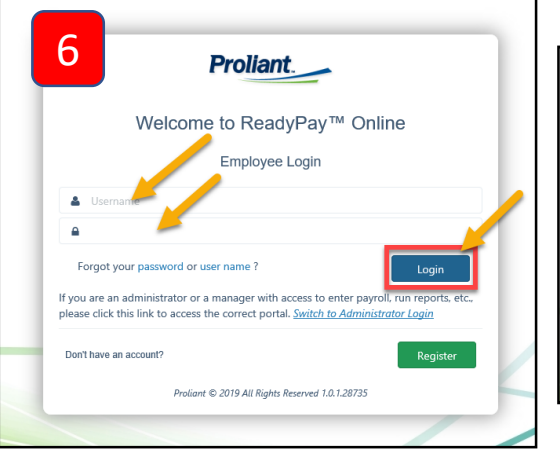

Enter your username and newly created password. Then Click Login.

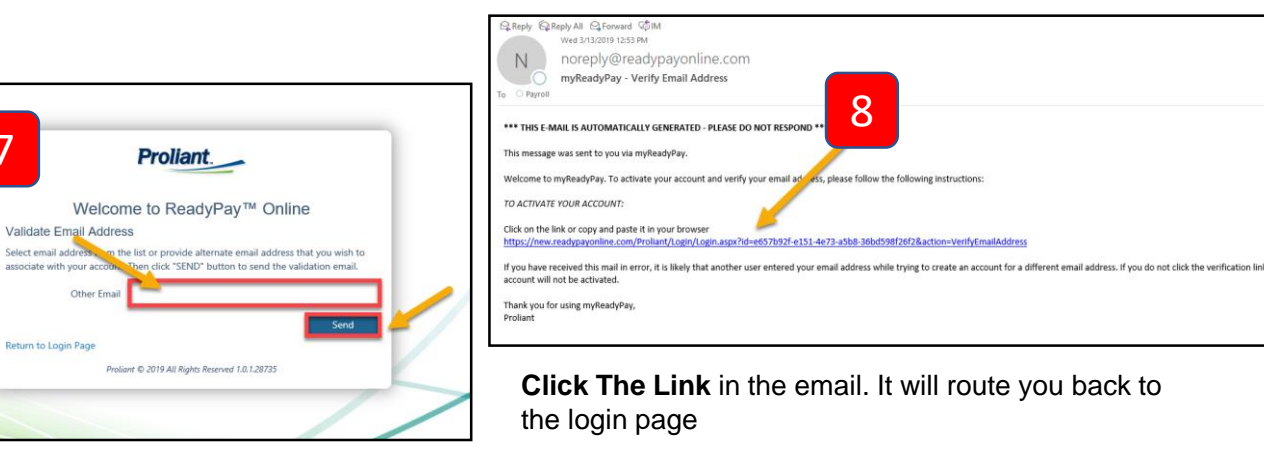

If you have not validated your email before changing your password, you will get this screen. Enter your email and then Click Send

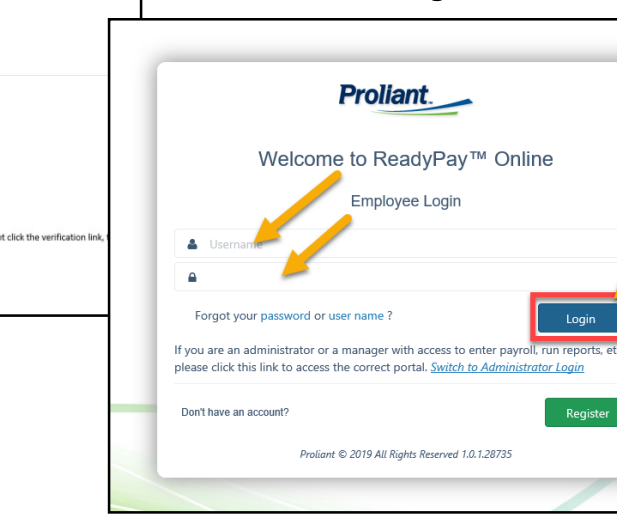

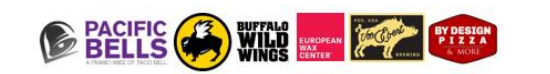

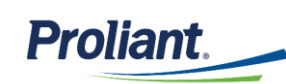